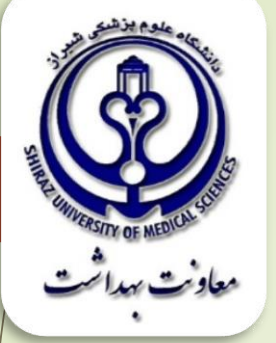

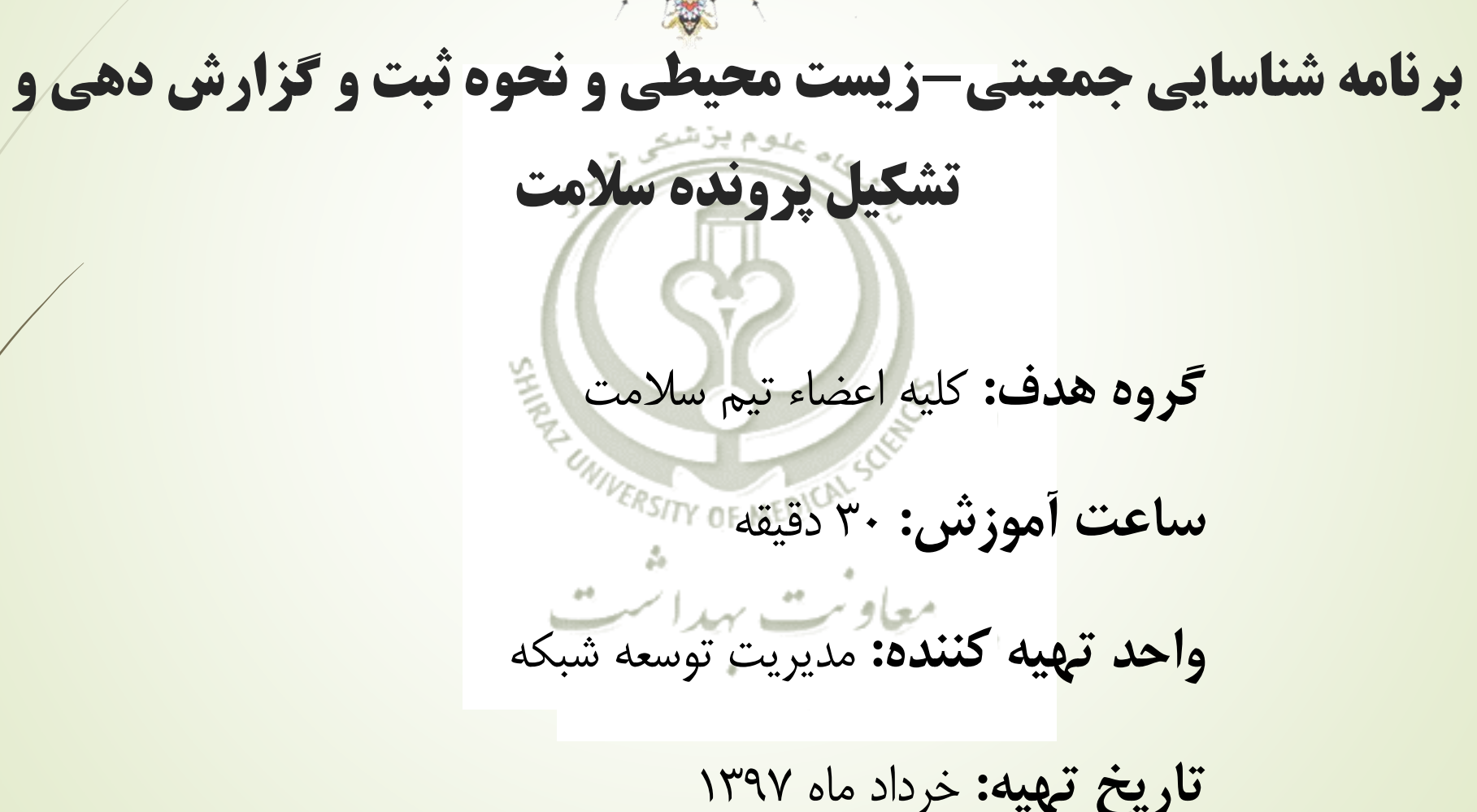

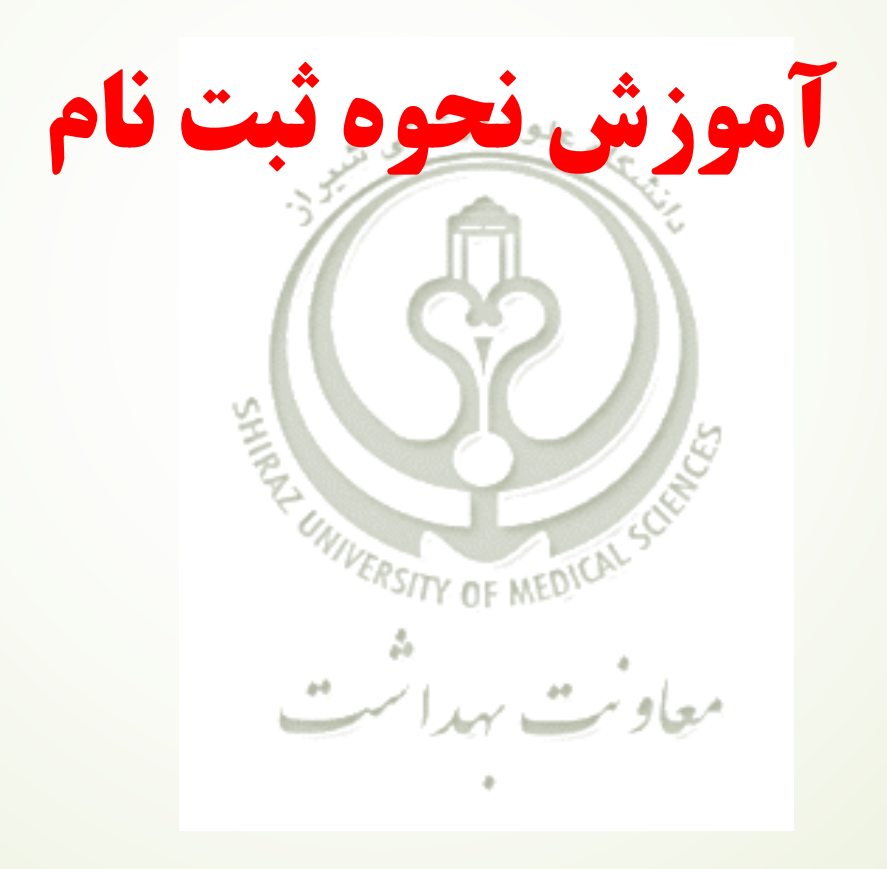

![](_page_2_Figure_0.jpeg)

|   |              |                       |                      |                   |                     |                    |              | 1           | - <b>v</b> |             | 0           | ~          |              |                    |
|---|--------------|-----------------------|----------------------|-------------------|---------------------|--------------------|--------------|-------------|------------|-------------|-------------|------------|--------------|--------------------|
|   |              |                       |                      |                   |                     |                    |              | پيام ها *   | گزارش ها ד | آزمایش ها * | ثبت وقايع - | ارائہ خدمت | ر سر شماری 🝷 | سامانه 🔹 ثبت نام و |
|   |              |                       |                      |                   |                     |                    |              |             |            |             |             | گیرندہ -   | انتخاب فدمت  | فانوادہ (تست11)    |
|   |              |                       |                      |                   |                     |                    |              |             |            |             |             |            |              |                    |
|   |              |                       |                      |                   |                     |                    |              | بت نام      | ¢          |             |             |            |              |                    |
|   |              |                       |                      |                   |                     |                    |              |             |            |             |             |            |              |                    |
|   |              | •                     |                      |                   |                     |                    | ښ            | D           |            |             |             |            |              |                    |
|   |              | ہی معتبر وار د نمایید | کدم                  |                   |                     |                    | د ملی        | 2           |            |             |             |            |              |                    |
|   |              |                       | است                  | ، ملی دریافت نشده | ناه است و هنوز کد   | 🗆 سن کمتر از 3 ه   | slet. II.    |             |            |             |             |            |              |                    |
|   |              |                       |                      |                   |                     | Ť                  | ەن بۇند      |             |            |             |             |            |              |                    |
|   |              |                       |                      |                   |                     |                    | هر فی ځانوار | ۵           |            |             |             |            |              |                    |
|   |              | .ده را وار د کنید     | عضو خانوار ثبت نام ش | ې شده است کد ملی  | نیای خانوار ثبت نام | اگر قبلایکی از اعف |              |             |            |             |             |            |              |                    |
|   |              | 0                     |                      |                   |                     |                    |              |             |            |             |             |            |              |                    |
|   |              | فرخلة بعد ٧           |                      |                   |                     |                    |              |             |            |             |             |            |              |                    |
|   |              |                       |                      |                   |                     |                    |              |             |            |             |             |            |              |                    |
|   |              |                       |                      |                   |                     |                    |              |             |            |             |             |            |              |                    |
|   |              |                       |                      |                   |                     |                    |              |             |            |             |             |            |              |                    |
|   |              |                       |                      |                   |                     |                    |              |             | بت نام     |             |             |            |              |                    |
| × |              |                       |                      |                   |                     | ثبت نام شدہ اس     | پایگاہ تست 9 | ىلى قبلا در | این کد ہ   |             |             |            |              |                    |
|   |              |                       |                      | ىيد.              | میمان ار انه ده     | نده را به صورت     | مات خدمت گیر | نوانيد خد   | شما می ز   |             |             |            |              |                    |
|   | •            |                       |                      |                   |                     | ابر ائے۔           |              | مليت        |            |             |             |            |              |                    |
|   | 5250473075   |                       |                      |                   |                     |                    |              | کد ملے      |            |             |             |            |              |                    |
|   | 5250175075   |                       | ت نشده است           | ېز کد ملی درياف   | ماه است و هنو       | 🗆 سن کمتر از 3     |              |             |            |             |             |            |              |                    |
|   |              |                       |                      |                   |                     | + 1393             | 2            | سال تول     |            |             |             |            |              |                    |
|   |              |                       |                      |                   |                     |                    | انمار        | معد في خ    |            |             |             |            |              |                    |
|   | ا وار د کنید | وار ثبت نام شده را    | ، کد ملی عضو خاز     | ت نام شدہ است     | ضای خانوار ثبت      | اگر قبلایکی از اع  | 100          | شريق ا      |            |             |             |            |              |                    |
|   | () see the   |                       |                      |                   |                     |                    |              |             |            |             |             |            |              |                    |
|   | مرحلة بعد ي  |                       |                      |                   |                     |                    |              |             |            |             |             |            |              |                    |

پس از ورود، فرم اطلاعات زیر را تکمیل کنید 1-ملیت ۲- کد ملی ۳-در صورت نوزاد بودن تیک زده شود

٤-سال تولد

٥-در صورت داشتن کد خانوار

تذكر:

در صورت نمایش پیغام (این کد ملی قبلا در پایگاه... ثبت شده )وبا توجه به این که هر فرد در سامانه فقط یک بار میتواند ثبت نام شود در صورتی که کد ملی در سطح یکی از دانشگاههای (شیراز-فسا-لار- گراش -جهرم) باشد، از طریق مهاجرت میتوان کد ملی را تحت پوشش قرار داد. در هنگام ثبت نام اگر فرد، کودک زیر سه ماه باشد باید گزینه( سن کمتر از ۳ ماه است و هنوز کد ملی دریافت نشده است) را انتخاب نماییم که در این صورت سامانه یک کد فرضی و منحصرفرد برای کودک ایجاد میکند که این کد فرضی هنگامی که کودک کد ملی اصلی خود را دریافت کرد ، باید حداکثر تا سن ۳ماهگی ویرایش گردد.

|                             |                                            |                      |              |                  |             |                      | and the second             |
|-----------------------------|--------------------------------------------|----------------------|--------------|------------------|-------------|----------------------|----------------------------|
|                             |                                            |                      | ⊤لەەµىپ ⊤لەر | آزمایش ها گزار ش | ثبت وقايع 🔹 | شماری 🔹 ارائہ خدمت 🔹 | یریت سامانہ 🔹 ثبت نام و سر |
|                             |                                            |                      |              |                  |             | تغاب فدمت گیرنده ᠇   | پز شک خانوادہ (تست11)   ان |
|                             |                                            |                      |              |                  |             |                      |                            |
|                             |                                            |                      | ثبت نام      |                  |             |                      |                            |
| _                           |                                            |                      | cula         |                  |             |                      |                            |
|                             |                                            |                      | سيت          |                  |             |                      |                            |
| کد ملی معتبر وارد نمایید    |                                            |                      | کد ملی       |                  |             |                      |                            |
|                             | است و هنوز کد ملی دریافت نشده است          | 🗆 سن کمتر از 3 ماه   |              |                  |             |                      |                            |
|                             |                                            | Ψ                    | سال تولد     |                  |             |                      |                            |
|                             |                                            |                      |              |                  |             |                      |                            |
|                             |                                            | J                    | معرفی خانوا  |                  |             |                      |                            |
| ِ ثبت نام شده را وار د کنید | ں خانوار ثبت نام شدہ است کد ملی عضو خانوار | اگر قبلایکی از اعضای |              |                  |             |                      |                            |
|                             |                                            |                      |              |                  |             |                      |                            |
| مرحلہ بعد 🕄                 |                                            |                      |              |                  |             |                      |                            |
|                             |                                            |                      |              |                  |             |                      |                            |

برای ثبت نام افراد غیر ایرانی باید در قسمت ملیت گزینه غیر ایرانی را انتخاب کنیم که در این صورت یک کد فرضی برای فرد ایجاد میشود که توصیه میگردد این کد به فرد اعلام گردد تا در صورت مراجعه به هر مرکز درمانی با همین کد خدمات را دریافت نماید.

| ثبت نام       |                                                                             |
|---------------|-----------------------------------------------------------------------------|
| مليت          | ,                                                                           |
| کد ملی<br>۱   |                                                                             |
| سال تولد      | ·<br>·                                                                      |
| معر فی خانوار |                                                                             |
| اگر           | از اعضای خانوار ثبت نام شده است کد ملی عضو خانوار ثبت نام شده را وار د کنید |
|               | مرحله بعد                                                                   |
|               |                                                                             |
|               |                                                                             |
|               |                                                                             |
|               |                                                                             |
|               |                                                                             |
|               |                                                                             |

![](_page_6_Picture_0.jpeg)

در صورتی که خدمت گیرنده در سطح یکی از دانشگاههای (شیراز-فسا-لار-گراش-جهرم) ثبت شده باشد و در حال حاضر تحت پوشش هیچ پایگاهی نباشد میتوان این فرد را از منوی "ثبت نام و سرشماری/ مهاجرت/ ورود خدمت گیرنده" تحت پوشش قرار داد و نیازی به خروج از دانشگاهای دیگر یا ثبت نام مجدد نمیباشد.

در صورتی که خدمت گیرنده تحت پوشش یک پایگاه از دانشگاههای نامبرده باشد، خدمت گیرنده میبایست ابتدا با مراجعه به آن پایگاه نسبت به خروج از جمعیت تحت پوشش پایگاه اقدام نماید.

ERSITY OF MEDICA 19/2

![](_page_7_Figure_3.jpeg)

افزودن به افراد تحت پوشش

**توجه!** پس از جابجایی افراد، بلوک بندی آن ها حذف خواهد شد

![](_page_7_Figure_6.jpeg)

صفحہ 0 از 0

![](_page_8_Picture_0.jpeg)

برای خانوار بندی در فهرست خدمت گیرندگان گزینه پیشرفته را انتخاب میکنیم سپس از قسمت خانوار خانوار های تک عضوی وبدون کد خانوار را جستجو میکنیم

|   | م حت دهنده: امین یوسفی سعدی                                                     | فہرست خدمت گیرندگان                                                |
|---|---------------------------------------------------------------------------------|--------------------------------------------------------------------|
|   | سناز تا کدفانوار وضعیت جنسیت<br>ساز ▼ ساز ▼ … ▼ … ▼ <mark>چستجو</mark> Ωپیشرفته | نام نام فانوادگی شماره ملی                                         |
|   | اج سواد کد ملی ثبت کننده واحد<br>▼ \ انتخاب واحد کد واحد را وارد کنید Q         | وضعیت تاهل نسبت در خانوار بیمه خانوار سط<br>۲ ۲ ۲                  |
|   | داری از بارداری تا شماره بیمه تاریخ بیمه از تا<br>هفته هفته هفته                | جمعیت ملیت بارد<br>بدون کد خانوار برد<br>۲                         |
| / |                                                                                 | 2 عمنو<br>ابتدا فیلتر مورد نظر خود را انتخاب و سپس بر روی جستجو کل |
|   |                                                                                 | 4 <u>منو</u><br>5 عضو                                              |

پس از جستجوی خانوارهای تک عضوی، کد ملی آنها را کپی کرده ودر قسمت ثبت نام وسرشماری-فهرست خانوارها کد ملی را جستجو میکنیم . پس از جستجوی کد ملی با کلیک بر روی ضربدر قرمز رنگ کد خانوار فرد را حذف میکنیم.

> توجه: حذف کردن کد خانوار به منزله حذف فرد یا حذف از پایگاه نمیباشد با این کار اتصال به خانوار برای فرد امکان پذیر میشود. فرد همانند قبل در پایگاه خود خدمت را دریافت میکند.

|     |               |                       |                          | یت خانوار ها (1 خانوار – 1 نقر )<br>ا |           |  |  |
|-----|---------------|-----------------------|--------------------------|---------------------------------------|-----------|--|--|
| _   | نوع سفير سك ت | شماره ملي يكى از اعضا | نام خانوادگی یکی از اعضا | تام یکی از اعضا                       | کد څانوار |  |  |
| ئېو |               | 3581548550            |                          |                                       |           |  |  |
|     |               |                       |                          |                                       |           |  |  |
|     | ئسپت          | نام                   | کد ملی                   | کد فاتوار                             |           |  |  |
| X   | فرزند         | الما قلئدرزهى         | 3581548550               | 1000107388                            | +         |  |  |
|     |               |                       |                          |                                       |           |  |  |

برای اضافه کردن فرد به یک خانوار در صورتی که به خانوار دیگری متصل نباشد یا کد خانوار نداشته باشد با کلیک بر روی علامت+ میتوان فرد را به خانوار جدید اضافه نمود.

پس از کلیک بر روی + در پنجره باز شده کد ملی فرد جدید خانوار و نسبت آنرا مشخص میکنیم.

![](_page_11_Figure_2.jpeg)

![](_page_12_Picture_0.jpeg)

![](_page_13_Figure_0.jpeg)

سطح تحصیلات این آیتم باید برای کل جمعیت تکمیل شود. برای افرادی که صرفا سواد خواندن و نوشتن دارند مدرک ابتدایی انتخاب شود.

افرادی که در حال حاضر مشغول به تحصیل نمیباشند، اخرین مدرک تحصیلی ملاک عمل می باشد.

در مورد دانشجویان، سطح تحصیلات فعلی دانشجو ملاک عمل می باشد. بطور مثال دانشجویی که در حال حاضر در مقطع کاردانی در حال تحصیل می باشد، سطح تحصیل وی دانشجوی کاردانی انتخاب می گردد.

برای جمعیت دانش آموزی با توجه به اینکه از آیتمهای ابتدایی، راهنمایی و دبیرستان در سامانه سیب استفاده گردیده، معادل آن در نظر گرفته شود، بطور مثال معادل راهنمایی، متوسطه اول می باشد.

نکته: در صورتیکه فرد مراجعه کننده در سنین ۲ تا ۱۸سال (سن تحصیل) بوده، ولی در حال حاضر دانش آموز نباشد آیتم سطح تحصیلات برحسب آخرین مدرک تحصیلی باید برای وی تکمیل گردد.

نوع شغل باید برحسب مورد تکمیل گردد و همچنین جهت جمعیت دانش آموزی و دانشجویی باید گزینه محصل، دانشجو انتخاب گردد.

![](_page_14_Figure_6.jpeg)

مقطع تحصیلی این قسمت برای جمعیت سنین دانش آموزی و افرادی که در حال تحصیل در دانشگاه میباشند باید تکمیل گردد.در صورتی که سن فردی بین ۲ الی ۱۸ سال باشد که در حال تحصیل نیز نمیباشد، غیر دانش آموز انتخاب گردد. دوره پیش دبستانی از ابتدای ۵ سالگی شروع میشود. در صورتی که فرد دانشجو باشد، آیتم دانشجو انتخاب شود.